FTIR Standard Operating Procedure

- 1. Start the software "Omnic"
- 2. Click "Collect" -> "Experiment Setup" -> "Collect" tab
  - This tab has the settings for how the data will be collected.
  - Set the parameters, though the default settings work fine and are recommended.
- 3. Clean the stage, diamond, and arm
  - This can be done with most solvents, just not strong acids or strong oxidizers. You should be able to find methanol, acetone, etc. nearby.
- 4. Click "Collect Sample"
  - With default settings, the software will first collect the background. Make sure the stage, diamond, and arm are clean, then continue.
  - Now it will be ready to collect the sample data. It will say "Please prepare to collect the sample spectrum." Do not click "OK" yet.
- 5. Place your sample onto the diamond, making sure to cover it entirely. Only a thin layer is needed.
  - If the sample is solid, place it onto the diamond, and then the arm must be used to ensure best contact with the diamond. Turn the top until it clicks.
    - If the sample is a powder, the black tip should be used.
    - Other tips are provided for different types of samples; however, the black tip is the most commonly used.
  - If the sample is liquid, the arm is not needed.
    - If the liquid is volatile, the white Teflon cover can be used to keep the sample from evaporating while you collect your data.
- 6. Now click "OK" and wait for the instrument to finish collecting the data.
- 7. On the next window, enter the spectrum title if you want.
- 8. The next window will read, "Data collection has stopped. Add to Window1?" Click "Yes"
- 9. Click "File" -> "Save As"
  - Use the file type "CSV Text (\*.CSV)"
- 10.Choose a file name and save. A \*.CSV file can be processed with any sort of data graphing program.
- 11.Close Omnic and clean the instrument, which can be left on.

Troubleshooting:

For a better signal or if the instrument is behaving strangely

Click "Collect" -> "Experiment Setup" -> "Diagnostic" -> "Align" and "Reset Bench"